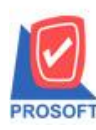

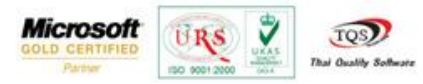

## ระบบ Sale Order

≽ เพิ่มการกำหนคราคาตามระยะเวลาเครคิตในระบบ SO ที่หน้าบันทึกใบเสนอรากา,ใบสั่งจอง,และใบสั่งขายคังนี้

ขั้นตอนที่ 1 สามารถเข้าไปที่ระบบ Enterprise Manger > IC Setup > IC Option> กำหนดราคาขายอัตโนมัติ ระดับที่ 1 เป็นราคาตาม ระยะเวลาเครดิต

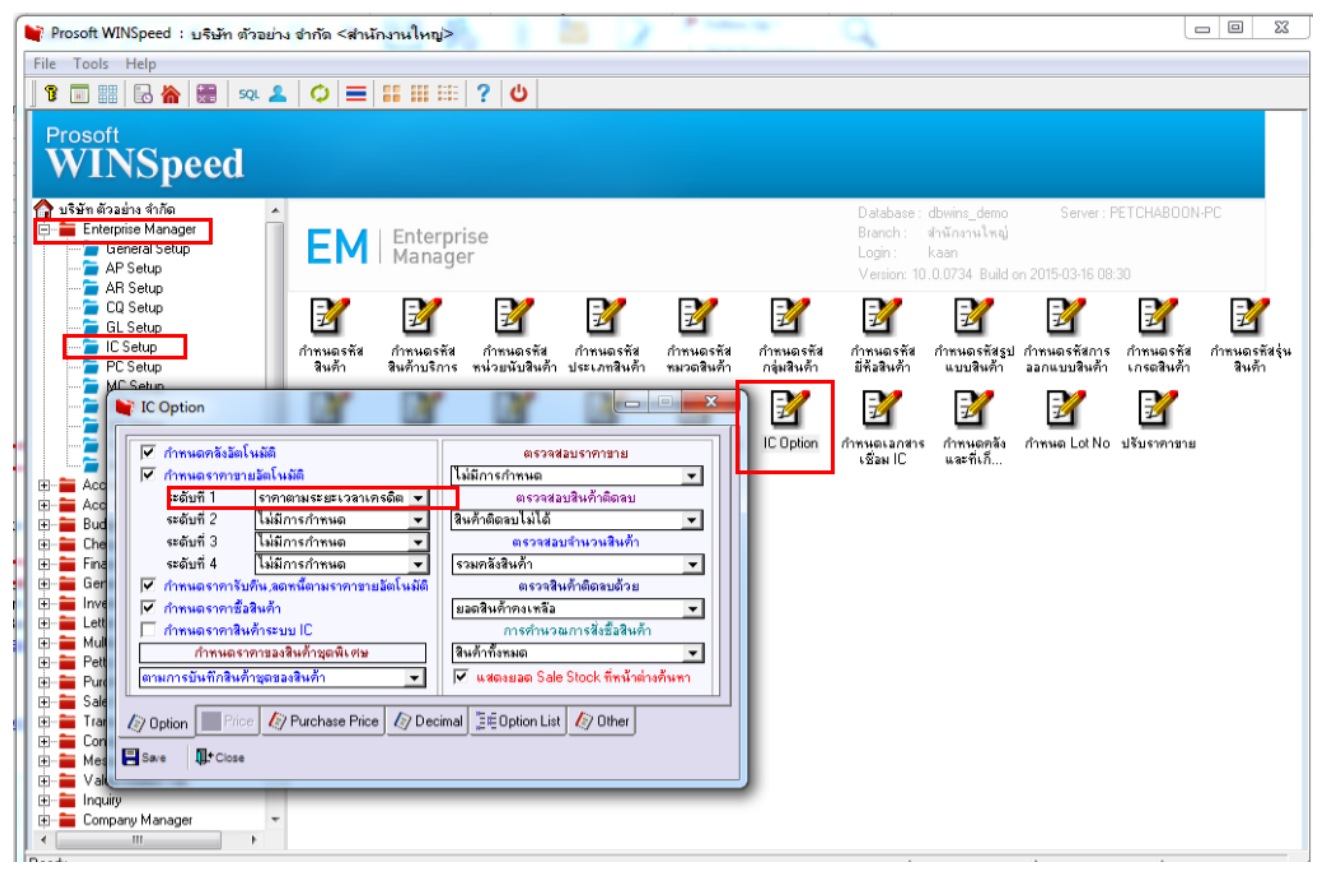

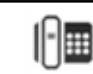

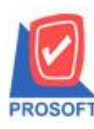

## บริษัท โปรซอฟท์ คอมเทค จำกัด

2571/1ซอฟท์แวร์รีสอร์ท ถนนรามคำแหงแขวงหัวหมากเขตบางกะปิกรุงเทพฯ 10240 โทรศัพท์: 0-2739-5900 (อัตโนมัติ) โทรสาร: 0-2739-5910, 0-2739-5940 http://www.prosoft.co.th

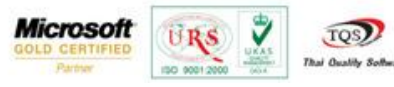

## ขั้นตอนที่ 2 ทำการกำหนดที่ระบบ Campaign Module > กำหนดรากาตามระยะเวลาเกรดิต

| USTIN divadins d'han       Database:       downer, demo       Server:       PETCHABBORNEC         Database:       downer, demo       Server:       PETCHABBORNEC         Database:       downer, demo       Server:       PETCHABBORNEC         Database:       downer, demo       Server:       PETCHABBORNEC         Database:       downer, demo       Server:       PETCHABBORNEC         Database:       downer, demo       Server:       PETCHABBORNEC         Database:       downer, demo       Server:       PETCHABBORNEC         Database:       downer, demo       Server:       PETCHABBORNEC         Database:       downer, demo       Server:       PETCHABBORNEC         Database:       downer, demo       Server:       PETCHABBORNEC         Database:       Detemo:       Transportant       One         Detemo:       Perchabase       downer       One         Database:       Detemo:       Transportant       One       One         Detemo:       Petchabase       downer       Transportant       One       One         Detemo:       Transportant       Transportant       Transportant       Transportant       Transportant         Detorter       Transportantontransp                                                                                                    | ি Prosoft WINSpeed : এইএঁন গাঁসবাগন<br>File Tools Help<br>টি 📰 🔡 🗟 🏠 📰 💷 🙎<br>Prosoft<br>WINSpeed                                                                                                    | เ ซ่ากัด <ส่านักงานใหญ><br>  ♥   ☴   ☷ ☷ ☷   ?   ⊎                                                                                                    |                                                                                                    |
|----------------------------------------------------------------------------------------------------|----------------------------------------------------------------------------------------------------|----------------------------------------------------------------------------------------------------|----------------------------------------------------------------------------------------------------|
| <ul> <li>Letter of Credit</li> <li>Muticurrency</li> <li>Pertochase Order</li> <li>Sale Order</li> <li>Sale Order</li> <li>Sale Order</li> <li>Consignment</li> <li>Messenger Management</li> <li>Value Added Tax</li> <li>Inguiy</li> <li>Company Menager</li> <li>Consignment</li> <li>Messenger Management</li> <li>Value Added Tax</li> <li>Inguiy</li> <li>Company Menager</li> <li>Consignment</li> <li>Messenger Management</li> <li>Value Added Tax</li> <li>Inguiy</li> <li>Company Menager</li> <li>Consignment</li> <li>Consignment</li> <li>Messenger Management</li> <li>Value Added Tax</li> <li>Inguiy</li> <li>Company Menager</li> <li>Consignment</li> <li>Consignment</li> <li>Messenger Management</li> <li>Value Added Tax</li> <li>Inguity</li> <li>Company Menager</li> <li>Service Center</li> <li>Maticurrency</li> <li>Service Center</li> <li>Marketplace</li> <li>Inguit and Internal Contol</li> <li>Inguit and Internal Contol</li> <li>Inguit and Internal C</li></ul>                                       |                                                                                                    | CP Campaign Module                                                                                                    | Database : dbwins_demo Server : PETCHABOON-PC<br>Branch : สำนักงานใหญ่<br>Login : kaan<br>Version: 10.0.0734 Build on 2015-03-16 08:30                                                                                                    |
| Image: Company Monager       No. If mule Subscription       State Subscription       State Subscription         Image: Company Monager       Image: Company Monager <th>Letter of Creat     Letter of Creat     Multicurrency     Perchase Order     Sale Order     Sale Order     Consignment     Messenger Management     Messenger Management     Value Added Tax     Messenger</th> <th>รำหนดราคาทามระยะเวลาเตรดิต<br/>เลขที่เอกสาร <u>SPE500300001</u><br/>จันถิ่เอกสาร 16/03/2558 <u>โข</u><br/>รหัสสินด้า <u>DM-001 ▼</u>มลไม้<br/>พมายเหตุ <u>lest</u></th> <th>รับที่เริ่มต้น 15/03/2558 1<br/>รับที่เริ่มต้น 15/03/2558 1<br/>รับที่สัมสุด 31/12/2558 1<br/>ทน่วยนับหลัก ก็โลกรัม ก็โลกรัม<br/>ทน่วยนับหลัก ได้เลกรัม<br/>ช่วมลุด</th> | Letter of Creat     Letter of Creat     Multicurrency     Perchase Order     Sale Order     Sale Order     Consignment     Messenger Management     Messenger Management     Value Added Tax     Messenger                                        | รำหนดราคาทามระยะเวลาเตรดิต<br>เลขที่เอกสาร <u>SPE500300001</u><br>จันถิ่เอกสาร 16/03/2558 <u>โข</u><br>รหัสสินด้า <u>DM-001 ▼</u> มลไม้<br>พมายเหตุ <u>lest</u>                                                                                                    | รับที่เริ่มต้น 15/03/2558 1<br>รับที่เริ่มต้น 15/03/2558 1<br>รับที่สัมสุด 31/12/2558 1<br>ทน่วยนับหลัก ก็โลกรัม ก็โลกรัม<br>ทน่วยนับหลัก ได้เลกรัม<br>ช่วมลุด                                                                                                    |
|                                                                                                    | Campaian Module  Compaian Module  CP Data Entry  CP Reports  COMMANDER  Job Cost  Advance System  Advance System  Advance Center  Advance Commission Management  Advit and Internal Control  Commission Management  B2B E-Marketplace  III  Ready | No.         61mue         51une         61mue         51mue         52une         6           1         ✓         1         10.00         1         10.00         1           2         ✓         5         200.00         1         1         1         1         1         1         1         1         1         1         1         1         1         1         1         1         1         1         1         1         1         1         1         1         1         1         1         1         1         1         1         1         1         1         1         1         1         1         1         1         1         1         1         1         1         1         1         1         1         1         1         1         1         1         1         1         1         1         1         1         1         1         1         1         1         1         1         1         1         1         1         1         1         1         1         1         1         1         1         1         1         1         1         1         1 | अवाग्य 51 401181%         (5231%)           100.00         100000           200.00         7550.00           1.000.00         8           .00         9           .00         9           .00         9           .00         9           .00         9           .00         9           .00         9           .00         9 |

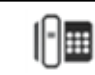

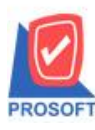

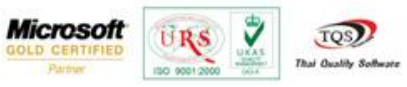

ขั้นตอนที่ 3 ทำการบันทึกในเสนอราคาที่ระบบ Sale Order

ตัวอย่างในการบันทึก > ไปทำการบันทึกใบเสนอราคาถ้ากรณีที่มีการกำหนควันเครดิต (วัน) 1 วัน โปรแกรมจะ Auto ราคา/หน่วยมา ให้อัตโนมัติ โดยโปรแกรมจะดึงอ้างอิงมาจากระบบ Campaign Module > กำหนดราคาตามระยะเวลาเครดิต ที่มีการกำหนดไว้

| ใบเสนอราคา                  | -            |                 |                    |                     |              |              |                            |                   |             |   |
|-----------------------------|--------------|-----------------|--------------------|---------------------|--------------|--------------|----------------------------|-------------------|-------------|---|
|                             |              |                 |                    |                     |              |              | Quota                      | ition             |             |   |
| รหัสลูกค้า ก-0002           | <b>•</b>     | บริษัท กรุงเทพเ | งสิตเหล็ก จำกัด (ม | ม เลขที่เอกสาร      | QU580        | 3-00003 📝    | วันที่เอกสาร 🗌             | 16/03/2558        |             |   |
| ร้อผู้ติดต่อ                |              |                 |                    | 💌 ยีนราคาภายใน      | (วัน)        |              | Expire Date                | //                | ≞           |   |
|                             |              |                 |                    | อางถึง Estimate     |              | <b>_</b>     |                            | On Hold           |             |   |
| กำหนดส่งของ<br>16/03/2558 🎹 | เครดิต (วัน) |                 | ชนส่งไ             | ดย                  |              | พา<br>นางสาว | นักงานชาย<br>ววีรดา พลจักร |                   |             |   |
| No. cădăuă                  |              | ส์วอินอัง       |                    |                     |              |              | dawaa                      | dan an ta         |             |   |
| 1 DM-001                    | ผลไม้        | 229424411       | 01                 | ทเสบ<br>01 กิโลกรัม | ย จานวน      | .00 10.00    | સ.ગમનસા                    | 3114344634<br>.00 |             |   |
| 2                           | ້ ຄຳແມດນາ    | ຄວຫວະເຮັນສະຫ    | าอาเอะอิต          |                     |              |              | -                          | -                 |             |   |
| 3                           |              | 111011013-20-5  |                    |                     |              |              | and the second             | -                 |             |   |
| 4                           | เลขที่เอกสาร | SPC5803-0       | 10001 💰            | วัน                 | ที่เริ่มต้น  | 16/03/2558   |                            | P                 | rice Credit |   |
| 6                           | วันที่เอกสาร | 16/03/2         | 2558               | วัน                 | ที่สิ้นสุด 🗌 | 31/12/2558   |                            |                   |             |   |
| 7                           | รหัสสินค้า   | DM-001          | ุ ผลไ              | ม้                  |              |              |                            | 1 กิโลกรัม        | กิโลกรัม    |   |
| 3_ 3- 3- 0                  | หมายเหตุ     | est             |                    |                     |              |              |                            |                   |             |   |
|                             |              |                 |                    |                     |              |              |                            |                   |             |   |
|                             |              |                 |                    |                     |              |              |                            | สถานะเอกสาร       | ใช้งาน      |   |
|                             | No. กำหนด    | วันเครดิท       | ราคา               | ส่วนลด ราคาล        | ทธิ          |              | หมาย                       | ยเหตุ             |             |   |
|                             | 1 🔽          | 1               | 10.00              |                     | 10.00        |              |                            |                   |             |   |
| Petail 🗎 Mo                 | 2            | 5               | 200.00             |                     | 200.00       |              |                            |                   |             |   |
| Nev Save                    |              | 10              | 750.00             | 1                   | 750.00       |              |                            |                   |             |   |
|                             | 5 -          | 50              | .00                |                     | .00          |              |                            |                   |             |   |
|                             | 6 🗖          |                 | .00                |                     | .00          |              |                            |                   |             |   |
|                             | 7            |                 | .00                |                     | .00          |              |                            |                   |             |   |
|                             |              |                 | .00                |                     | .00          |              |                            |                   |             |   |
|                             | 10           |                 | .00                |                     | .00          |              |                            |                   |             |   |
|                             |              |                 | .00                |                     | .00          |              |                            |                   |             | • |
|                             | 3 3- 3-      |                 |                    |                     |              |              |                            |                   |             |   |
|                             |              |                 |                    |                     |              |              |                            |                   |             |   |
|                             | P Detail     | 2 History       |                    |                     |              |              |                            |                   |             |   |
|                             |              |                 |                    | -m D                | Die en       |              |                            |                   |             |   |

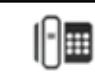